Secure Webmail permet de crypter les données confidentielles et empêche que des personnes non autorisées n'en prennent connaissance. La confidentialité est ainsi garantie. Lorsque les e-mails sont envoyés non cryptés, leur contenu n'est pas protégé et des tiers peuvent en prendre connaissance pendant sa transmission.

Ces instructions vous expliquent le fonctionnement de «Secure Webmail». <u>jean.dupont@raiffeisen.ch</u> représente une adresse e-mail de Raiffeisen et <u>jeanine.dupont@outlook.com</u> représente votre adresse e-mail.

Remarque: la présentation peut différer des illustrations présentées dans ce document.

Vous disposez déjà d'un certificat S/MIME établi par une <u>autorité de certification (AC)</u>, comme Quovadis, Thawte, GoDaddy, GlobalSign ou VeriSign, et souhaitez l'utiliser pour échanger des e-mails cryptés entre Raiffeisen et votre adresse e-mail? Dans ce cas, veuillez cliquer <u>ici</u>.

| 1.    | ENREGISTREMENT À SECURE WEBMAIL                                                                   | 2  |
|-------|---------------------------------------------------------------------------------------------------|----|
| 1.1 E | Enregistrement après le premier message crypté de Raiffeisen                                      | 2  |
| 1.2 E | Enregistrement pour envoyer le premier message crypté à Raiffeisen                                | 3  |
| 2.    |                                                                                                   | 5  |
| 2.1 ( | Duvrir un e-mail crypté                                                                           | 5  |
| 2.2 F | Répondre à un message reçu                                                                        | 7  |
| 2.3 E | Ecrire un nouveau message crypté                                                                  | 8  |
| 3.    | GÉRER VOTRE MOT DE PASSE ET VOTRE PROFIL                                                          | 8  |
| 3.1   | Mot de passe oublié                                                                               | 8  |
| 3.1   | 1.1 Recevoir un nouveau mot de passe par SMS                                                      | 8  |
| 3.1   | 1.2 Recevoir un nouveau mot de passe par téléphone                                                | 11 |
| 3.2   | Modifier le profil                                                                                | 13 |
| 4.    | UTILISER SES PROPRES CERTIFICATS S/MIME ET CLÉS PGP DANS SECURE WEBMAIL                           | 14 |
| 4.1 0 | Crypter les e-mails à l'aide d'un certificat S/MIME établi par une autorité de certification (AC) | 14 |
| 4.2 0 | Crypter les e-mails à l'aide d'un certificat S/MIME auto-signé ou d'une clé PGP                   | 14 |

## 1. Enregistrement à Secure Webmail

#### 1.1 Enregistrement après le premier message crypté <u>de</u> Raiffeisen

Votre interlocuteur au sein de Raiffeisen vous a envoyé un e-mail crypté avec une pièce jointe pour la première fois. Il vous a communiqué le mot de passe initial. Si ce n'est pas le cas, contactez-le et demandez-lui le mot de passe initial.

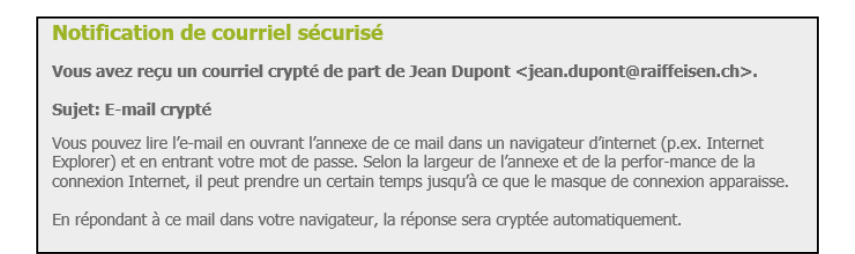

Ouvrez la pièce jointe «**secure-email.html**» de l'e-mail. Enregistrez le fichier «secure-email.html» sur votre ordinateur au préalable si vous ne pouvez pas l'ouvrir.

Regardez dans votre dossier de courrier indésirable si vous ne voyez pas le message dans votre boîte de réception.

| Sicher                                                                                                    | e E-Mail                                                         |                                                                         |  |  |  |  |
|----------------------------------------------------------------------------------------------------|------------------------------------------------------------------|-------------------------------------------------------------------------|--|--|--|--|
| Nachricht                                                                                                    | t                                                                |                                                                         |  |  |  |  |
| Von:                                                                                                    | Jean Dupont <j< th=""><th>ean.dupont@raiffeisen.ch&gt;</th></j<> | ean.dupont@raiffeisen.ch>                                               |  |  |  |  |
| An:                                                                                                    | "jeanine.dupont                                                  | @outlook.com" <jeanine.dupont@outlook.com></jeanine.dupont@outlook.com> |  |  |  |  |
| Cc:                                                                                                    |                                                                  |                                                                         |  |  |  |  |
| Betreff:                                                                                                    | E-mail crypté                                                    |                                                                         |  |  |  |  |
| Datum:                                                                                                    | Fre, 1 Mär 2019                                                  | 09:41:13 +0100                                                          |  |  |  |  |
| Sprache<br>Bitte wählen Sie Ihre Sprache. Please select your language. Veuillez sélectionner votre langue.<br>Selezionare la lingua.<br>Français<br>K |                                                                  |                                                                         |  |  |  |  |
|                                                                                                    |                                                                  |                                                                         |  |  |  |  |
| User login                                                                                                    |                                                                  |                                                                         |  |  |  |  |
| • Si vous n'avez pas créé votre propre mot de passe, veuillez saisir le mot de passe initial que vous avez reçu de l'expéditeur du message.           |                                                                  |                                                                         |  |  |  |  |
|                                                                                                    |                                                                  |                                                                         |  |  |  |  |
| Courriel: jeanine.dupont@outlook.com                                                                                                    |                                                                  |                                                                         |  |  |  |  |
|                                                                                                    | Mot de passe:                                                    | ••••••                                                                  |  |  |  |  |

+) Login

Oublié votre mot de passe?

Indiquez vos données et définissez un mot de passe sûr connu de vous seul qui respecte les critères imposés. Vous pouvez également saisir ici votre numéro de mobile qui vous sera utile si vous oubliez votre mot de passe. Les champs indiqués par un astérisque [\*] doivent obligatoirement être remplis.

| Ouvrir un nouveau                                                                                                    | u compte                                                                                                    |  |  |  |
|----------------------------------------------------------------------------------------------------|----------------------------------------------------------------------------------------------------|--|--|--|
| • Veuillez créer un nouveau mot de passe.                                                                                        |                                                                                                    |  |  |  |
| O Veuillez saisir votre nom et votre adresse                                                                                     | e de courriel, créer un mot de passe ainsi qu'une question/réponse de sécurité.                                                                                                    |  |  |  |
| * Adresse de courriel:                                                                                                    | jeanine.dupont@outlook.com                                                                                                    |  |  |  |
| Nom:                                                                                                    | Jeanine Dupont                                                                                                    |  |  |  |
| Langue:                                                                                                    | Français 🗸                                                                                                    |  |  |  |
| Exigences en termes de mot de<br>passe                                                                                           | <ul> <li>Le mot de passe doit contenir au moins un caractère spécial</li> <li>Confirmer le mot de passe</li> </ul>                                                                                                    |  |  |  |
| Nouveau mot de passe:     excellent security                                                                                     |                                                                                                    |  |  |  |
|                                                                                                    | excellent security                                                                                                    |  |  |  |
| Confirmer le mot de passe:                                                                                                    | excellent security                                                                                                    |  |  |  |
| * Confirmer le mot de passe:<br>Rétablissement de mot de passe                                                                   | excellent security           •••••••           Veuillez sélectionner une question de sécurité dont la réponse n'est connue que de vous seulle. Elle sera utilisée par notre équipe de support au cours du processus de rétablissement de mot de passe à la fois en ligne et par téléphone.                                                                                                    |  |  |  |
| <ul> <li>Confirmer le mot de passe:</li> <li>Rétablissement de mot de passe</li> <li>Rétablissement de mot de passe</li> </ul>   | excellent security      veuillez sélectionner une question de sécurité dont la réponse n'est connue que de vous seul/e. Elle sera utilisée par notre équipe de support au cours du processus de rétablissement de mot de passe à la fois en ligne et par téléphone.      Mon pays préféré?                                                                                                    |  |  |  |
| * Confirmer le mot de passe:<br>• Rétablissement de mot de passe<br>• Question de sécurité:                                      | excellent security      vous seule. Elle sera utilisée par notre équipe de support au cours du processus de rétablissement de mot de passe à la fois en ligne et par téléphone.      Mon pays préféré?      Enter a security question above or select one of:                                                                                                    |  |  |  |
| * Confirmer le mot de passe:<br>• Rétablissement de mot de passe<br>* Question de sécurité:<br>* Réponse:                        | excellent security      excellent security      veuillez sélectionner une question de sécurité dont la réponse n'est connue que de     vous seul/e. Elle sera utilisée par notre équipe de support au cours du processus de     rétablissement de mot de passe à la fois en ligne et par téléphone.      Mon pays préféré?      Enter a security question above or select one of:      Islande |  |  |  |
| * Confirmer le mot de passe:<br>• Rétablissement de mot de passe<br>* Question de sécurité:<br>* Réponse:<br>Numéro de portable: | excellent security         Veuillez sélectionner une question de sécurité dont la réponse n'est connue que de vous seulle. Elle sera utilisée par notre équipe de support au cours du processus de rétablissement de mot de passe à la fois en ligne et par téléphone.         Mon pays préféré?       Inter a security question above or select one of:         Islande       0041791234567   |  |  |  |

## 1.2 Enregistrement pour envoyer le premier message crypté à Raiffeisen

Raiffeisen ne vous a encore jamais envoyé d'e-mail crypté, mais vous souhaitez pouvoir en écrire un. Cliquez sur le lien <u>https://secmail.raiffeisen.ch</u> pour vous enregistrer à «Secure Webmail».

Cliquez sur «Inscription».

| Login     CP Inscription |                                  | 🛛 Langue 👻 |
|--------------------------|----------------------------------|------------|
|                          |                                  | Deutsch    |
| Llear login              |                                  | English    |
| User login               |                                  | Français   |
|                          |                                  | Italiano   |
| Courriel:                |                                  |            |
| Mot de passe:            |                                  |            |
|                          | 40Logn Oublé votre mot de passe? |            |

Indiquez vos données et définissez un mot de passe sûr connu de vous seul qui respecte les critères imposés. Vous pouvez également saisir ici votre numéro de mobile qui vous sera utile si vous oubliez votre mot de passe. Les champs indiqués par un astérisque [\*] doivent obligatoirement être remplis.

| Ouvrir un nouveau                                                                                                    | l compte                                                                                                    |   |  |  |  |  |
|----------------------------------------------------------------------------------------------------|----------------------------------------------------------------------------------------------------|---|--|--|--|--|
| • Veuillez créer un nouveau mot de passe.                                                                                        |                                                                                                    |   |  |  |  |  |
| • Veuillez saisir votre nom et votre adresse de courriel, créer un mot de passe ainsi qu'une question/réponse de sécurité.       |                                                                                                    |   |  |  |  |  |
| * Adresse de courriel:                                                                                                    | jeanine.dupont@outlook.com                                                                                                    |   |  |  |  |  |
| Nom:                                                                                                    | Jeanine Dupont                                                                                                    |   |  |  |  |  |
| Langue:                                                                                                    | Français 🗸                                                                                                    |   |  |  |  |  |
| Exigences en termes de mot de<br>passe                                                                                           | <ul> <li>Longueur minimale du mot de passe: 8</li> <li>Le mot de passe doit contenir au moins un caractère spécial</li> <li>Confirmer le mot de passe</li> </ul>                                                                                                    |   |  |  |  |  |
| * Nouveau mot de passe:                                                                                                    |                                                                                                    |   |  |  |  |  |
| * Confirmer le mot de passe:                                                                                                    |                                                                                                    |   |  |  |  |  |
| * Confirmer le mot de passe:                                                                                                    | excellent security                                                                                                    |   |  |  |  |  |
| * Confirmer le mot de passe:<br>• Rétablissement de mot de passe                                                                 | excellent security      eccentre security      veuillez sélectionner une question de sécurité dont la réponse n'est connue que de     vous seul/e. Elle sera utilisée par notre équipe de support au cours du processus de     rétablissement de mot de passe à la fois en ligne et par téléphone.                                                                                                   |   |  |  |  |  |
| * Confirmer le mot de passe:<br>• Rétablissement de mot de passe<br>* Question de sécurité:                                      | excellent security      evente security      veuillez sélectionner une question de sécurité dont la réponse n'est connue que de vous seul/e. Elle sera utilisée par notre équipe de support au cours du processus de rétablissement de moi de passe à la fois en ligne et par téléphone.      Mon pays préféré?                                                                                      | ] |  |  |  |  |
| <ul> <li>Confirmer le mot de passe:</li> <li>Rétablissement de mot de passe</li> <li>Rétablissement de mot de passe</li> </ul>   | excellent security           ••••••••           Veuillez sélectionner une question de sécurité dont la réponse n'est connue que de vous seul/e. Elle sera utilisée par notre équipe de support au cours du processus de rétablissement de mot de passe à la fois en ligne et par téléphone.           Mon pays préféré?           Enter a security question above or select one of.                  |   |  |  |  |  |
| * Confirmer le mot de passe:<br>• Rétablissement de mot de passe<br>* Question de sécurité:<br>* Réponse:                        | excellent security           •••••••           Veuillez sélectionner une question de sécurité dont la réponse n'est connue que de vous seul/e. Elle sera utilisée par notre équipe de support au cours du processus de rétablissement de moi de passe à la fois en ligne et par téléphone.           Mon pays préféré?           Enter a security question above or select one of.           Islande |   |  |  |  |  |
| * Confirmer le mot de passe:<br>• Rétablissement de mot de passe<br>* Question de sécurité:<br>* Réponse:<br>Numéro de portable: | excellent security         ••••••••         Veuillez sélectionner une question de sécurité dont la réponse n'est connue que de vous seulé. Elle sera utilisée par notre équipe de support au cours du processus de rétablissement de mot de passe à la fois en ligne et par téléphone.         Mon pays préféré?                                                                                     |   |  |  |  |  |

Vérifiez vos données, puis cliquez sur «Sauvegarder»

Un e-mail d'activation est ensuite envoyé à l'adresse e-mail que vous avez indiquée.

| Confirmation                               |                                                                                          |                                         |
|--------------------------------------------|------------------------------------------------------------------------------------------|-----------------------------------------|
|                                            |                                                                                          |                                         |
| Veuillez confirmer les données qui ont été | saisies et cliquer ensuite sur "Sauvegarder". Vous recevrez ensuite rapidement un courri | el d'activation qui sera envoyé à votre |
| adresse de courriel.                       |                                                                                          |                                         |
|                                            |                                                                                          |                                         |
| Courriel:                                  | jeanine.dupont@outlook.com                                                               |                                         |
| Nom:                                       | Jeanine Dunont                                                                           |                                         |
|                                            |                                                                                          |                                         |
| Question de sécurité:                      | Mon pays préféré?                                                                        |                                         |
| Réponse:                                   | Islande                                                                                  |                                         |
|                                            |                                                                                          |                                         |
| Numéro de portable:                        | 0041791234567                                                                            |                                         |
|                                            | Sauvegarder X Annuler                                                                    |                                         |
|                                            |                                                                                          |                                         |
|                                            |                                                                                          |                                         |
| Succès                                     |                                                                                          |                                         |
| 040000                                     |                                                                                          |                                         |
|                                            |                                                                                          |                                         |
| Le courriel d'activation a été e           | nvoyé à votre adresse. Veuillez suivre les instructions qui vous or                      | nt été données dans le courriel.        |
|                                            |                                                                                          |                                         |

Ouvrez cet e-mail dans votre application de messagerie électronique.

Regardez dans votre dossier de courrier indésirable si vous ne voyez pas le message dans votre boîte de réception.

Cliquez sur «Activation du compte».

| RAIFFEISEN                                                                                                    |                                                                                                    |
|----------------------------------------------------------------------------------------------------|----------------------------------------------------------------------------------------------------|
| Activation du com                                                                                                    | pte                                                                                                    |
| Cher Jeanine Dupont                                                                                                    |                                                                                                    |
| Ceci est le courriel d'activation de vot                                                                                       | re compte de courriel sécurisé sur secmail.raiffeisen.ch.                                                                                          |
| Veuillez suivre le lien ci-dessous afin<br>pas de cliquer directement sur des lie<br>votre navigateur.<br>Activation du compte | d'activer votre compte. Si votre logiciel de courriel ne vous permet<br>ns, veuillez copier l'intégralité du lien dans la barre de localisation de |
| Détails du compte                                                                                                    |                                                                                                    |
| Adresse de courriel:                                                                                                    | jeanine.dupont@outlook.com                                                                                                    |
| Nom:                                                                                                    | Jeanine Dupont                                                                                                    |
| Numéro de portable:                                                                                                    | 0041791234567                                                                                                    |
| Date d'enregistrement:                                                                                                    | Fri Mar 1 10:26:37 2019                                                                                                    |
|                                                                                                    |                                                                                                    |

Vous pouvez maintenant vous connecter à «Secure Webmail» en utilisant les informations d'identification que vous venez de définir.

| User login                                                                                       |                                      |  |  |  |  |  |
|--------------------------------------------------------------------------------------------------|--------------------------------------|--|--|--|--|--|
| • Veuillez vous connecter maintenant avec votre mot de passe pour pouvoir utiliser votre compte. |                                      |  |  |  |  |  |
| Courriel: jeanine.dupont@outlook.com                                                             |                                      |  |  |  |  |  |
| Mot de passe:                                                                                    | Mot de passe:                        |  |  |  |  |  |
|                                                                                                  | Login     Oublié votre mot de passe? |  |  |  |  |  |

## 2. Utiliser Secure Webmail

## 2.1 Ouvrir un e-mail crypté

Cliquez <u>ici</u> si vous vous connectez à Secure Webmail pour la première fois.

Votre interlocuteur au sein de Raiffeisen vous a envoyé un e-mail crypté avec une pièce jointe.

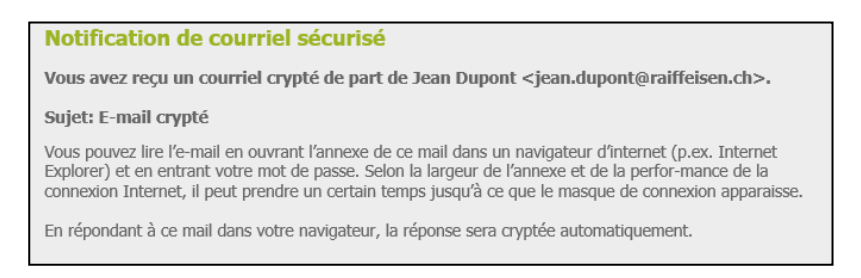

Ouvrez la pièce jointe «**secure-email.html**» de l'e-mail. Enregistrez le fichier «secure-email.html» sur votre ordinateur au préalable si vous ne pouvez pas l'ouvrir.

## Regardez dans votre dossier de courrier indésirable si vous ne voyez pas le message dans votre boîte de réception.

| Courr                                                                                                    | iel sécurisé                                                                           |  |  |  |  |
|----------------------------------------------------------------------------------------------------|----------------------------------------------------------------------------------------|--|--|--|--|
| Messag                                                                                                    | e                                                                                      |  |  |  |  |
| De:                                                                                                    | Jean Dupont <jean.dupont@raiffeisen.ch></jean.dupont@raiffeisen.ch>                    |  |  |  |  |
| A:                                                                                                    | "jeanine.dupont@outlook.com" <jeanine.dupont@outlook.com></jeanine.dupont@outlook.com> |  |  |  |  |
| Cc:                                                                                                    |                                                                                        |  |  |  |  |
| Sujet:                                                                                                    | E-mail crypté                                                                          |  |  |  |  |
| Date:                                                                                                    | Fri, 1 Mar 2019 14:18:39 +0100                                                         |  |  |  |  |
| οκ<br>Après avoir cliqué sur le bouton "OK", votre message sera décrypté. Cela peut prendre un<br>certain temps. Veuillez ne pas interrompre le processus. |                                                                                        |  |  |  |  |

Connectez-vous en utilisant vos informations d'identification.

Cliquez <u>ici</u> si vous avez oublié votre mot de passe.

| User login          |                                                                                   |
|---------------------|-----------------------------------------------------------------------------------|
| Courr<br>Mot de pas | iel: jeanine.dupont@outlook.com se:  ••••••• ••• Login Oublié votre mot de passe? |

Vous voyez maintenant le message crypté que vous avez reçu.

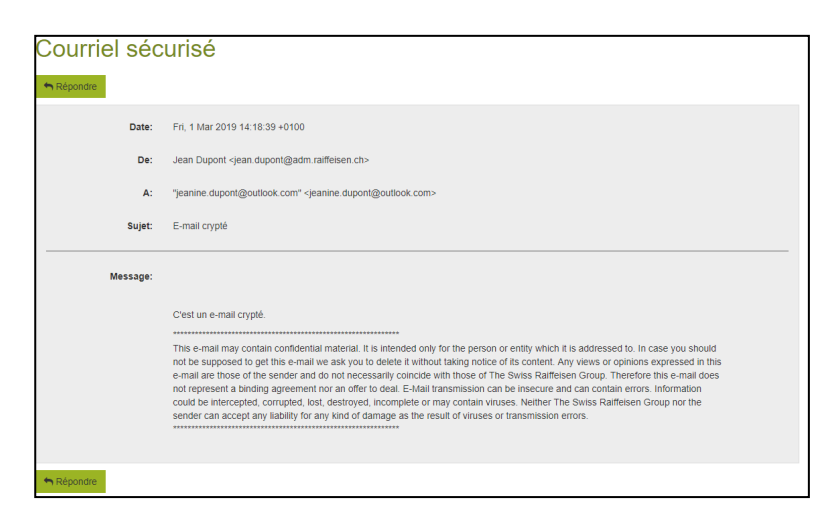

## 2.2 Répondre à un message reçu

Vous avez pu ouvrir le message que vous avez reçu dans «Secure Webmail» et voyez l'écran ci-dessous. Connectez-vous à «Secure Webmail» si ce n'est pas le cas. Vous trouverez les instructions <u>ici</u>.

#### Cliquez sur le bouton «Répondre».

| Courriel sec | urise                                                                                                    |
|--------------|----------------------------------------------------------------------------------------------------|
| Aépondre     |                                                                                                    |
| Date:        | Frî, 1 Mar 2019 14:18:39 +0100                                                                                                    |
| De:          | Jean Dupont <jean.dupont@adm.raiffeisen.ch></jean.dupont@adm.raiffeisen.ch>                                                                                                    |
| A:           | "jeanine dupont@outlook.com" <jeanine.dupont@outlook.com></jeanine.dupont@outlook.com>                                                                                                    |
| Sujet:       | E-mail crypté                                                                                                    |
| Message:     |                                                                                                    |
|              | Cest un e-mail crypté.<br>This e-mail may contain confidential material. It is intended only for the person or entity which it is addressed to. In case you should<br>not be supposed to get this e-mail we ask you to deelee it without laking notice of its content. Any views or opinions expressed in this<br>e-mail arc those of the sender and not necessarily concide with those of the Swiss Famileen Group. Therefore this e-mail adoes<br>not represent a binding agreement nor an offer to deal. E-Mail transmission can be insecure and can contain errors. Information<br>could be intercepted, corrupted, to (setsroyed, incomplete or may contain vivues. Neither The Swiss Familiesen Group nor the<br>sender can accept any liability for any kind of damage as the result of viruses or transmission errors. |
| Sepondre 👘   |                                                                                                    |

Dans le champ «**A**:», vous pouvez cliquer sur le signe Plus [+] afin d'ajouter des destinataires. Seules les adresses e-mail qui se terminent par @raiffeisen.ch sont autorisées. Dans le champ «**Fichiers annexés:**», le bouton «**Annexer fichier**» vous permet d'ajouter des pièces jointes. Leur taille totale ne doit pas dépasser 15 Mo.

Si vous cochez la case «**Envoyer une copie à moi-même**», vous recevez une copie de la réponse. Cette option est active par défaut. Cliquez sur le bouton «**Envoyer le message**» afin d'envoyer votre réponse sous forme <u>cryptée</u> à votre ou à vos interlocuteurs au sein de Raiffeisen.

| Courriel          | SÉCI                                                                         | urisé                                                               |  |   |   |   |
|-------------------|------------------------------------------------------------------------------|---------------------------------------------------------------------|--|---|---|---|
|                   | De: Jeanine Dupont <jeanine.dupont@outlook.com></jeanine.dupont@outlook.com> |                                                                     |  | ] |   |   |
|                   | A:                                                                           | Jean Dupont <jean.dupont@raiffeisen.ch></jean.dupont@raiffeisen.ch> |  |   | ۵ |   |
|                   |                                                                              | pierre.durand@raiffeisen.ch                                         |  |   | ŵ |   |
|                   |                                                                              |                                                                     |  |   | + | - |
|                   | Sujet:                                                                       | Re: E-mail crypté                                                   |  | - | _ | ] |
| Fichiers an       | nexés:                                                                       | 图 test.docx                                                         |  |   | ۵ |   |
|                   | 1 Annexer fichier                                                            |                                                                     |  |   |   |   |
|                   | Taille maximale des pièces joints: 15.0 MiB (15.0 MiB remaining)             |                                                                     |  |   |   |   |
|                   |                                                                              |                                                                     |  |   |   |   |
| A Envoyer le mess | age                                                                          |                                                                     |  |   |   |   |

## 2.3 Ecrire un nouveau message crypté

Connectez-vous au portail Secure-Webmail <u>https://secmail.raiffeisen.ch</u> en utilisant votre identifiant de connexion existant.

Cliquez ici si vous n'avez pas encore de compte «Secure Webmail».

Si vous avez oublié votre mot de passe, vous trouverez les instructions ici.

| User login    |                                     |  |
|---------------|-------------------------------------|--|
| Courriel:     | jeanine.dupont@outlook.com          |  |
| Mot de passe: | ••••••                              |  |
|               | +9 Login Oublié votre mot de passe? |  |

Dans le champ «**A**:», vous pouvez cliquer sur le signe Plus [+] afin d'ajouter des destinataires. Seules les adresses e-mail qui se terminent par @raiffeisen.ch sont autorisées. Dans le champ «**Fichiers annexés**:», le bouton «**Annexer fichier**» vous permet d'ajouter des pièces jointes. Leur taille totale ne doit pas dépasser 15 Mo.

Si vous cochez la case «**Envoyer une copie à moi-même**», vous recevez une copie de la réponse. Cette option est active par défaut. Cliquez sur le bouton «**Envoyer le message**» afin d'envoyer votre réponse sous forme <u>crypté</u> à votre ou à vos interlocuteurs au sein de Raiffeisen.

| Courriel sec         | urise                                                                             |          |  |  |  |
|----------------------|-----------------------------------------------------------------------------------|----------|--|--|--|
| A Envoyer le message |                                                                                   |          |  |  |  |
| De:                  | Jeanine Dupont «jeanine.dupont@outlook.com»                                       |          |  |  |  |
| A:                   | Jean Dupont <jean.dupont@raiffeisen.ch></jean.dupont@raiffeisen.ch>               |          |  |  |  |
|                      | pierre.durand@ralffeisen.ch                                                       |          |  |  |  |
|                      | + ◄                                                                               | -        |  |  |  |
| Sujet:               | Re: E-mail crypté                                                                 |          |  |  |  |
| Fichiers annexés:    | B test docx                                                                       |          |  |  |  |
|                      | 1 Annexer fichier                                                                 | <b>—</b> |  |  |  |
|                      | • Taille maximale des pièces joints: 15.0 MiB (15.0 MiB remaining)                |          |  |  |  |
|                      |                                                                                   |          |  |  |  |
| Message:             |                                                                                   |          |  |  |  |
|                      | C'est un nouveau message crypté.                                                  |          |  |  |  |
|                      |                                                                                   |          |  |  |  |
|                      |                                                                                   |          |  |  |  |
|                      |                                                                                   |          |  |  |  |
|                      |                                                                                   |          |  |  |  |
|                      |                                                                                   |          |  |  |  |
|                      | 🕑 Envoyer une copie à moi-même                                                    |          |  |  |  |
|                      | If this option is not set, your reply will not be available on your local system. |          |  |  |  |
| A Envoyer le message |                                                                                   |          |  |  |  |

## 3. Gérer votre mot de passe et votre profil

#### 3.1 Mot de passe oublié

#### 3.1.1 Recevoir un nouveau mot de passe par SMS

Vous avez oublié votre mot de passe et souhaitez le réinitialiser. Cliquez sur **«Oublié votre mot de passe ?»**.

| User login                 |                            |
|----------------------------|----------------------------|
| Degin échoué.              |                            |
|                            |                            |
| Courriel:<br>Mot de passe: | eanine.dupont@outlook.com  |
|                            | Oublié votre mot de passe? |

Répondez à la question de sécurité.

① Contactez votre interlocuteur au sein de Raiffeisen si vous avez oublié la réponse à la question de sécurité.

| Rétablissement du mot de passe |          |                                                                                                |  |  |
|--------------------------------|----------|------------------------------------------------------------------------------------------------|--|--|
| Question de sécurité:          |          | Mon pays préféré?                                                                              |  |  |
| R                              | téponse: | Islande                                                                                        |  |  |
|                                |          | Veuillez saisir la réponse à la question de sécurité ci-dessous et cliquer sur<br>"Continuer". |  |  |
|                                |          | → Continuer                                                                                    |  |  |

L'erreur ci-dessous s'affiche au lieu de l'écran ci-dessus si vous avez déjà demandé une réinitialisation de votre mot de passe, mais n'avez jamais utilisé le nouveau mot de passe. Dans ce cas, contactez votre interlocuteur au sein de Raiffeisen.

| Erreur                                                             |
|--------------------------------------------------------------------|
| De mot de passe a déjà été rétabli. Veuillez contacter le support. |

Si vous avez défini votre numéro de mobile lorsque vous avez configuré votre compte «Secure Webmail», vous pouvez sélectionner l'option «**Numéro de portable:**».

| Rétablissement du mot de passe                                                                  |                                                                                                    |  |  |  |
|-------------------------------------------------------------------------------------------------|----------------------------------------------------------------------------------------------------|--|--|--|
| • Veuillez choisir de quelle manière vous dés<br>cas, veuillez saisir le numéro de téléphone po | rez rétablir votre mot de passe: par SMS vers le numéro de téléphone portable que vous avez indiqué ou par téléphone (dans ce<br>Ir l'appel en retour). |  |  |  |
| Courriel:                                                                                       | Jeanine duport@outlook.com                                                                                                    |  |  |  |
| Numéro de portable:     Numéro de téléphone:                                                    | 0041/91234567                                                                                                    |  |  |  |
|                                                                                                 | Annuler X Annuler                                                                                                    |  |  |  |

Vous recevez ensuite un SMS qui contient un nouveau mot de passe initial.

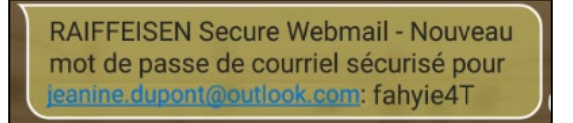

Connectez-vous en utilisant le nouveau mot de passe initial.

| User login                                  |                                                           |  |  |  |  |
|---------------------------------------------|-----------------------------------------------------------|--|--|--|--|
| Votre mot de passe a été rétabli avec succé | ès. Veuillez attendre quelques instants la remise du SMS. |  |  |  |  |
| Courriel:                                   |                                                           |  |  |  |  |
| Mot de passe:                               | Dublié votre mot de passe?                                |  |  |  |  |
|                                             |                                                           |  |  |  |  |

Définissez un mot de passe sûr connu de vous seul qui respecte les critères imposés. Modifiez éventuellement la question de sécurité et la réponse associée.

| Changer                                                                                                    | mot de p                     | asse                                                                                                    |  |  |
|----------------------------------------------------------------------------------------------------|------------------------------|----------------------------------------------------------------------------------------------------|--|--|
| O Votre mot de pas                                                                                                    | sse est parvenu à expirati   | n. Veuillez créer un nouveau mot de passe                                                                                                    |  |  |
| O Changer mot de passe<br>Ce mot de passe sera valable pour tous les messages cryptés que vous recevrez de<br>notre part. Veuillez choair le mot de passe judicieusement. |                              |                                                                                                    |  |  |
| Exigences                                                                                                    | en termes de mot de<br>passe | <ul> <li>Longueur minimale du mot de passe: 8</li> <li>Le mot de passe doit contenir au moins un caractère spécial</li> <li>Confirmer le mot de passe</li> </ul>                                                                                  |  |  |
| Nouveau mot de passe:                                                                                                    |                              | excellent security                                                                                                    |  |  |
| Confirmer le mot de passe:                                                                                                    |                              |                                                                                                    |  |  |
| Rétablissement de mot de passe                                                                                                    |                              | Veuillez sélectionner une question de sécurité dont la réponse n'est connue que de<br>vous seulle. Elle sera utilisée par notre équipe de support au cours du processus de<br>rélablissement de mot de passe à la fois en ligne et par téléphone. |  |  |
| G                                                                                                    | Question de sécurité:        | Mon pays préféré?                                                                                                    |  |  |
|                                                                                                    |                              | Enter a security question above or select one of:                                                                                                    |  |  |
|                                                                                                    | Réponse:                     | Islande                                                                                                    |  |  |
|                                                                                                    | <u> </u>                     | E Savegroer                                                                                                    |  |  |

Modifiez ou indiquez votre numéro de portable, le cas échéant.

| Editer le profil                                |                             |                                                                                                    |  |  |  |
|-------------------------------------------------|-----------------------------|----------------------------------------------------------------------------------------------------|--|--|--|
| Le nouveau mo                                   | ot de passe a été créé avec | succès.                                                                                                    |  |  |  |
| P Editer le profil                              | ♣ Changer mot de passe      |                                                                                                    |  |  |  |
| Adresse de courriel: jeanine.dupont@outlook.com |                             |                                                                                                    |  |  |  |
|                                                 | Nom: Jeanine Dupont         |                                                                                                    |  |  |  |
|                                                 | Langue: Français 🔻          |                                                                                                    |  |  |  |
|                                                 | Numéro de portable:         | 0041791234567                                                                                                 |  |  |  |
|                                                 |                             | <ul> <li>Veuillez saisir le numéro de téléphone en format international (p.ex.<br/>0041123456789).</li> </ul> |  |  |  |
|                                                 |                             | 🖹 Sauvegarder                                                                                                 |  |  |  |
| 🖋 Editer le profil                              | ₽ Changer mot de pass       | e Gestion des clefs                                                                                           |  |  |  |

Si vous souhaitez maintenant écrire un nouveau message crypté, vous trouverez les instructions <u>ici</u>. Si vous souhaitez maintenant ouvrir un message crypté que vous avez reçu, vous trouverez les instructions <u>ici</u>.

#### 3.1.2 Recevoir un nouveau mot de passe par téléphone

Vous avez oublié votre mot de passe et souhaitez le réinitialiser. Cliquez sur **«Oublié votre mot de passe?»**.

| User login                 |                            |
|----------------------------|----------------------------|
| O Login échoué.            |                            |
| Courriel:<br>Mot de passe: | Jeanine.dupont@outtook.com |

Répondez à la question de sécurité.

Ocontactez votre interlocuteur au sein de Raiffeisen si vous avez oublié la réponse à la question de sécurité.

| Rétablissement du mot de passe |        |                                    |                                                               |  |
|--------------------------------|--------|------------------------------------|---------------------------------------------------------------|--|
| Question de sécurité:          |        | Mon pays préféré?                  |                                                               |  |
| Rép                            | oonse: | Islande                            |                                                               |  |
|                                |        | Veuillez saisir la<br>"Continuer". | a réponse à la question de sécurité ci-dessous et cliquer sur |  |

L'erreur ci-dessous s'affiche au lieu de l'écran ci-dessus si vous avez déjà demandé une réinitialisation de votre mot de passe, mais n'avez jamais utilisé le nouveau mot de passe. Dans ce cas, contactez votre interlocuteur au sein de Raiffeisen.

| Erreur                                                             |  |
|--------------------------------------------------------------------|--|
| De mot de passe a déjà été rétabli. Veuillez contacter le support. |  |

Vous <u>n'avez pas</u> défini votre numéro de mobile lorsque vous avez configuré votre compte «Secure Webmail» ou souhaitez être contacté sur un autre numéro de téléphone. Sélectionnez l'option «**Numéro de téléphone:**».

| Rétablissement du                                                                                                    | mot de passe                                                                                                    |
|----------------------------------------------------------------------------------------------------|----------------------------------------------------------------------------------------------------|
| • Veuillez choisir de quelle manière vous dé:<br>cas, veuillez saisir le numéro de téléphone pr                                                                                                    | sirez rétablir votre mot de passe: par SMS vers le numéro de téléphone portable que vous avez indiqué ou par téléphone (dans ce<br>jur rappel en retour). |
| a succession of the second second s |                                                                                                    |
| Courrier:                                                                                                    | Jeanine.aupont@outlook.com                                                                                                    |
| Numéro de portable:                                                                                                    |                                                                                                    |
| > O Numéro de téléphone:                                                                                                    | 0041791234567                                                                                                    |
|                                                                                                    | A Annuler                                                                                                    |

Le collaborateur de Raiffeisen qui vous a envoyé le dernier message reçoit un e-mail avec votre nouveau mot de passe initial et le numéro de téléphone que vous avez indiqué. Il vous contacte par téléphone et vous communique le nouveau mot de passe.

Si vous ne recevez pas d'appel, il est possible qu'il soit absent ou qu'il ait quitté Raiffeisen. Appelez votre Banque Raiffeisen dans ce cas. Vous trouverez le numéro de téléphone sur le site Internet de Raiffeisen à l'adresse <u>https://www.raiffeisen.ch</u>.

Connectez-vous en utilisant le nouveau mot de passe initial.

| User login                                 |                                                            |
|--------------------------------------------|------------------------------------------------------------|
| Votre mot de passe a été rétabli avec suce | cès. Veuillez attendre quelques instants la remise du SMS. |
| Courriel:<br>Mot de passe:                 | eanine.dupont@outlook.com                                  |

Définissez un mot de passe sûr connu de vous seul qui respecte les critères imposés. Modifiez éventuellement la question de sécurité et la réponse associée.

| Changer mot o                 | de pa                                                                                 | asse                                                                                                    |  |  |
|-------------------------------|---------------------------------------------------------------------------------------|----------------------------------------------------------------------------------------------------|--|--|
| Ŭ                             |                                                                                       |                                                                                                    |  |  |
| Votre mot de passe est parven | O Volte mot de passe est parvenu à expiration. Veuillez créer un nouveau mot de passe |                                                                                                    |  |  |
|                               |                                                                                       |                                                                                                    |  |  |
|                               |                                                                                       |                                                                                                    |  |  |
| () Changer mot de             | e passe                                                                               | Ce mot de passe sera valable pour tous les messages cryptés que vous recevrez de                                                                            |  |  |
|                               |                                                                                       | notre part, veuillez choisir le mot de passe judicieusement.                                                                                                |  |  |
| Exigences en termes de        | mot de                                                                                | Congueur minimale du mot de passe: 8                                                                                                    |  |  |
|                               | passe                                                                                 |                                                                                                    |  |  |
|                               |                                                                                       | C Le mot de passe doit contenir au moins un caractere special                                                                                               |  |  |
|                               |                                                                                       | Confirmer le mot de passe                                                                                                    |  |  |
|                               |                                                                                       |                                                                                                    |  |  |
| Nouveau mot de                | passe:                                                                                |                                                                                                    |  |  |
|                               |                                                                                       | excellent security                                                                                                    |  |  |
| Confirmer le mot de nasse     |                                                                                       |                                                                                                    |  |  |
| Commer le mot de              | pusse.                                                                                |                                                                                                    |  |  |
| Rétablissement de mot de      | e passe                                                                               | Veuillez sélectionner une question de sécurité dont la réponse n'est connue que de                                                                          |  |  |
|                               |                                                                                       | vous seul/e. Elle sera utilisée par notre équipe de support au cours du processus de<br>rétablissement de mot de passe à la fois en linne et par téléphone. |  |  |
|                               |                                                                                       | reconsistent de mos de pusse a la ros en lighe el par telephone.                                                                                            |  |  |
| Question de se                | écurité:                                                                              | Mon pays préféré?                                                                                                    |  |  |
|                               |                                                                                       | Enter a security guestion above or select one of:                                                                                                    |  |  |
|                               |                                                                                       |                                                                                                    |  |  |
| Ré                            | ponse:                                                                                | Islande                                                                                                    |  |  |
|                               |                                                                                       | 🖺 Sauvegarder                                                                                                    |  |  |
|                               |                                                                                       |                                                                                                    |  |  |

Indiquez votre numéro de mobile, le cas échéant.

| Editer le          | profil                     |                                                                                        |
|--------------------|----------------------------|----------------------------------------------------------------------------------------|
| Le nouveau mot de  | e passe a été créé avec su | ccès.                                                                                  |
| Sediter le profil  | & Changer mot de passe     | Gestion des clefs                                                                      |
| A                  | dresse de courriel:        | jeanine.dupont@outlook.com                                                             |
|                    | Nom:                       | Jeanine Dupont                                                                         |
|                    | Langue:                    | Français •                                                                             |
| N                  | uméro de portable:         | 0041791234567                                                                          |
|                    | <b>0</b><br>00             | Veuillez saisir le numéro de téléphone en format international (p.ex.<br>44123456789). |
|                    |                            | ■ Sauvegarder                                                                          |
| P Editer le profil | & Changer mot de passe     | Gestion des clefs                                                                      |
|                    |                            |                                                                                        |

Si vous souhaitez maintenant écrire un nouveau message crypté, vous trouverez les instructions <u>ici</u>. Si vous souhaitez maintenant ouvrir un message crypté que vous avez reçu, vous trouverez les instructions <u>ici</u>.

## 3.2 Modifier le profil

Vous souhaitez modifier votre profil, par exemple votre numéro de mobile.

Connectez-vous au portail Secure-Webmail <u>https://secmail.raiffeisen.ch</u> en utilisant votre identifiant de connexion existant.

| User login                                |                                                       |   |
|-------------------------------------------|-------------------------------------------------------|---|
| Veuillez vous connecter maintenant avec v | otre mot de passe pour pouvoir utiliser votre compte. |   |
| Courriel:                                 | jeanine.dupont@outlook.com                            |   |
| Mot de passe:                             | •••••                                                 | ۰ |
|                                           | Oublié votre mot de passe?                            |   |

Cliquez sur votre adresse e-mail en haut à droite.

| RAIFFEISEN   | Ecrire courriel | Q Recherche                                               | Leanine.dupont@outlook.com | 🕪 Logout |
|--------------|-----------------|-----------------------------------------------------------|----------------------------|----------|
| Courriel séc | curisé          |                                                           |                            |          |
| De:          | Jeanine Dupont  | <jeanine.dupont@outlook.com></jeanine.dupont@outlook.com> |                            |          |
| A:           | 1               |                                                           | +                          |          |

Cliquez sur «Editer le profil» et effectuez les modifications.

| Profil bea        | rbeiten           |                                                                                                    |
|-------------------|-------------------|----------------------------------------------------------------------------------------------------|
| Profil bearbeiten | & Passwort ändern | Schlüsselverwaltung                                                                                                   |
|                   | E-Mail-Adresse:   | petra-muster@outlook.com                                                                                              |
|                   | Voller Name:      | Petra Muster                                                                                                    |
|                   | Sprache:          | Deutsch                                                                                                    |
|                   | Handynummer:      | 0041791234567           Image: Bittle geben Sie die Telefonnummer im internationalen Format (z.B. 0041123456789) ein. |
|                   |                   | E Speichern                                                                                                    |
| Profil bearbeiten | a Passwort ändern | Schlüsselverwaltung                                                                                                   |

Cliquez sur «Changer mot de passe» si vous souhaitez modifier le mot de passe ou la question de sécurité.

| Passwort          | t ändern                            | _                                                                                                    |
|-------------------|-------------------------------------|----------------------------------------------------------------------------------------------------|
| Profil bearbeiten | ♣ Passwort ändern                   | Schlüsselverwaltung                                                                                                    |
|                   | <ol> <li>Passwort ändern</li> </ol> | -<br>Dieses Passwort gilt für alle verschlüsselten Nachrichten, die Sie von uns erhalten.<br>Bitte wählen Sie das Passwort sorgfältig.                                                                     |
| Best              | ehendes Passwort:                   |                                                                                                    |
| e                 | Passwortkriterien                   | O Passwort-Mindestlänge: 8                                                                                                    |
|                   |                                     | O Das Passwort muss mindestens ein Sonderzeichen enthalten                                                                                                    |
|                   |                                     | O Passwort bestätigen                                                                                                    |
|                   | Neues Passwort:                     |                                                                                                    |
| Pa                | asswort bestätigen:                 |                                                                                                    |
| () Pas            | swort-Rücksetzung                   | Bitte wählen Sie eine Sicherheitsfrage, deren Antwort nur Ihnen bekannt ist. Sie wird<br>im Passwort-Rücksetzungs-Prozess sowohl online als auch telefonisch von unserem<br>Support-Team verwendet werden. |
|                   | Sicherheitsfrage:                   | Mein Lieblingsland                                                                                                    |
|                   |                                     | Geben Sie eine Sicherheitsfrage ein oder wählen Sie:                                                                                                    |
|                   | Antwort:                            | Anzeigen                                                                                                    |
|                   |                                     | E) Speichern 🔀                                                                                                    |
| Profil bearbeiten | A Passwort ändern                   | Schlüsselverwaltung                                                                                                    |

## 4. Utiliser ses propres certificats S/MIME et clés PGP dans Secure Webmail

# 4.1 Crypter les e-mails à l'aide d'un certificat S/MIME établi par une autorité de certification (AC)

Si vous disposez déjà d'un certificat S/MIME établi par une <u>autorité de certification (AC</u>) et l'avez correctement intégré à votre application de messagerie électronique, il vous suffit d'envoyer un seul e-mail signé à votre interlocuteur au sein de Raiffeisen. Raiffeisen importe automatiquement la clé publique de votre certificat.

A partir de ce moment-là, tous les messages que Raiffeisen vous envoie ou que vous envoyez à Raiffeisen sont toujours cryptés si vous sélectionnez explicitement l'option «Crypter». Vous n'avez alors plus besoin de saisir de mot de passe et pouvez fermer ces instructions.

## 4.2 Crypter les e-mails à l'aide d'un certificat S/MIME auto-signé ou d'une clé PGP

Vous disposez d'un certificat S/MIME auto-signé ou d'une clé PGP et souhaitez l'utiliser pour échanger des emails cryptés avec Raiffeisen à partir de votre adresse e-mail.

Connectez-vous au portail Secure-Webmail <u>https://secmail.raiffeisen.ch</u> en utilisant votre identifiant de connexion existant.

| User login                                |                                                        |   |
|-------------------------------------------|--------------------------------------------------------|---|
| Veuillez vous connecter maintenant avec v | votre mot de passe pour pouvoir utiliser votre compte. |   |
|                                           |                                                        |   |
| Courriel:                                 | jeanine.dupont@outlook.com                             |   |
| Mot de passe:                             | •••••                                                  | ۰ |
|                                           | Login     Oublié votre mot de passe?                   |   |

Cliquez sur votre adresse e-mail en haut à droite.

| RAIFFEISEN                           | Ecrire courriel | Q Recherche                                               | Leanine.dupont@outlook.com | 🕞 Logout |
|--------------------------------------|-----------------|-----------------------------------------------------------|----------------------------|----------|
| Courriel séc<br>d Envoyer le message | curisé          |                                                           |                            |          |
| De:                                  | Jeanine Dupont  | <jeanine.dupont@outtook.com></jeanine.dupont@outtook.com> |                            |          |
| A:                                   |                 |                                                           | *                          |          |

Cliquez sur le bouton «Gestion des clefs».

| Editer le         | e profil               |                                                                                            |
|-------------------|------------------------|--------------------------------------------------------------------------------------------|
| Paramètres sau    | uvegardés avec succès. |                                                                                            |
|                   | ♣ Changer mot de passe | Gestion des clefs                                                                          |
|                   | Adresse de courriel:   | jeanine.dupont@outlook.com                                                                 |
|                   | Nom:                   | Jeanine Dupont                                                                             |
|                   | Langue:                | Français                                                                                   |
|                   | Numéro de portable:    | 0041791234567                                                                              |
|                   |                        | 9 Veuillez saisir le numéro de téléphone en format international (p.ex.<br>0041123456789). |
|                   |                        | Sauvegarder                                                                                |
| Sediter le profil | ९ Changer mot de passe | Gestion des clefs                                                                          |

Cliquez sur le bouton «**Charger nouveau cert**» pour les certificats S/MIME ou sur «**Charger nouvelle clef**» pour les clés PGP afin de télécharger les éléments de cryptage <u>publics</u> associés à votre adresse e-mail dans le système. Dans la mesure du possible, utilisez <u>toujours</u> un certificat S/MIME.

| Le courriel cryp<br>pourra être envoye<br>mesure de lire des | par défaut vous est envoyé en faisant appel au cryptage Secure Webmail. Si vous configurez vos propres certificats ou clets PGP, le courriel crypté vous     en faisant appel au cryptage SMIME ou PGP. Veuillez vous assurer que vous disposez de la/des clets privées correspondante/s. Sinon, vous ne serez pas     courriels cryptés. |
|--------------------------------------------------------------|----------------------------------------------------------------------------------------------------|
| 🖋 Editer le profil                                           | Q <sub>4</sub> Changer mot de passe                                                                                                    |
| Vos certificats de o                                         | ryptage                                                                                                    |
|                                                              | L Charger nouveau cert                                                                                                    |
|                                                              |                                                                                                    |
| Vos clefs PGP                                                |                                                                                                    |
|                                                              | Charger nouvelle clef                                                                                                    |
| P Editer le profil                                           | Q <sub>4</sub> Changer mot de passe         A Gestion des clefs                                                                                                    |

Téléchargez maintenant le certificat de votre interlocuteur au sein de Raiffeisen et installez-le dans votre application de messagerie électronique.

Pour ce faire, cliquez sur «Recherche».

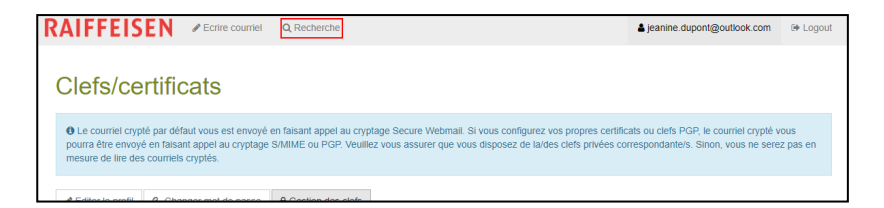

Saisissez l'adresse e-mail de votre interlocuteur au sein de Raiffeisen.

| Rechercher clefs/certificats                                                                                           |                           |  |
|----------------------------------------------------------------------------------------------------|---------------------------|--|
| O Vous pouvez chercher des clefs/certificats d'autres utilisateurs en saisissant ci-dessous votre adresse de courriel. |                           |  |
| Adresse de courriel:                                                                                                   | Jean.dupont@raiffeisen.ch |  |

Cliquez sur «Télécharger le certificat», puis installez-le dans votre application de messagerie électronique.

Vous devez effectuer cette action pour tous les utilisateurs Raiffeisen avec lesquels vous souhaitez échanger des e-mails cryptés sans saisir de mot de passe.

| Rechercher clefs/certificats                                                                                           |                                                                                                    |
|----------------------------------------------------------------------------------------------------|----------------------------------------------------------------------------------------------------|
| O Vous pouvez chercher des clefs/certificats d'autres utilisateurs en saisissant ci-dessous votre adresse de courriel. |                                                                                                    |
| Adresse de courriel:                                                                                                   | Jean.dupont@raiffeisen.ch<br>Q.Recherche                                                                     |
| Certificats de cryptage                                                                                                |                                                                                                    |
| Sujet du certificat:                                                                                                   | C = CH, O = Raiffeisen Schweiz Genossenschaft, CN = Jean Dupont,<br>emailAddress = jean.dupont@raiffeisen.ch |
| N° de série:                                                                                                    | 56B3C879857ADC1B293ABA41356E3F920E686DA4                                                                     |
| Date d'expiration:                                                                                                    | Oct 5 00:05:22 2019 GMT                                                                                      |
|                                                                                                    | Télécharger le certificat                                                                                    |
| Clefs PGP                                                                                                    |                                                                                                    |
| Aucune clef PGP trouvée.                                                                                               |                                                                                                    |

A partir de ce moment, tous les messages que vos interlocuteurs au sein de Raiffeisen dont vous avez importé les certificats vous envoient ou que vous leur envoyez sont toujours transmis sous forme cryptée, si vous sélectionnez explicitement l'option «Crypter» pour ces derniers. Vous n'avez alors plus besoin de saisir de mot de passe.